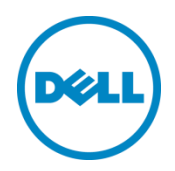

## Déploiement de Dell<sup>™</sup> DR2000v

sur Microsoft Hyper-V 2012 et Hyper-V 2012 R2

Dell Engineering Juillet 2014

## Révisions

| Date         | Description :    |
|--------------|------------------|
| Juillet 2014 | Édition initiale |

## Ce document est fourni à titre informatif uniquement et peut contenir des erreurs typographiques et des inexactitudes techniques. Le contenu est fourni en l'état, sans la moindre garantie expresse ou implicite.

©2014 Dell Inc. Tous droits réservés. Toute reproduction de ce document, sous quelque forme que ce soit, sans la permission écrite de Dell Inc. est strictement interdite. Pour plus d'informations, contactez Dell.

LES GARANTIES DE PRODUIT APPLICABLES AUX PRODUITS DELL DÉCRITS DANS CE DOCUMENT SE TROUVENT À L'ADRESSE : <u>http://www.dell.com/learn/us/en/19/terms-of-sale-commercial-and-public-sector</u> Les performances des architectures de référence de réseau décrites dans le présent document peuvent varier selon différentes conditions de déploiement, charges réseau, etc. Les produits tiers peuvent être inclus dans les architectures de référence pour les besoins du lecteur. L'ajout de ces produits tiers ne constituent pas nécessairement la recommandation de Dell de ces produits. Veuillez contacter votre représentant Dell pour plus d'informations.

Marques utilisées dans ce document :

Dell<sup>™</sup>, le logo Dell, Dell Boomi<sup>™</sup>, Dell Precision<sup>™</sup>, OptiPlex<sup>™</sup>, Latitude<sup>™</sup>, PowerEdge<sup>™</sup>, PowerVault<sup>™</sup>, PowerConnect<sup>™</sup>, OpenManage<sup>™</sup>, EgualLogic<sup>™</sup>, Compellent<sup>™</sup>, KACE<sup>™</sup>, FlexAddress<sup>™</sup>, Force10<sup>™</sup> et Vostro<sup>™</sup> sont des marques de Dell Inc. D'autres marques de Dell peuvent être utilisées dans ce document. Cisco, Cisco MDS Nexus®<sup>®</sup>, Cisco NX - 0S<sup>®</sup> et autres margues Cisco Catalyst<sup>®</sup> sont des margues déposées de Cisco System Inc. EMC VNX® et EMC Unisphere® sont des margues déposées d'EMC Corporation. Intel®, Pentium®, Xeon®, Core® et Celeron® sont des margues déposées d'Intel Corporation aux États-Unis et dans d'autres pays. AMD® est une margue déposée et AMD Opteron<sup>™</sup>, AMD Phenom<sup>™</sup> et AMD Sempron<sup>™</sup> sont des marques d'Advanced Micro Devices, Inc. Microsoft<sup>®</sup>, Windows<sup>®</sup>, Windows Server<sup>®</sup>, Internet Explorer<sup>®</sup>, MS-DOS<sup>®</sup>, Windows Vista<sup>®</sup>, Active Directory<sup>®</sup> et Hyper-V<sup>®</sup> sont des marques ou des marques déposées de Microsoft Corporation aux États-Unis et/ou dans d'autres pays. Red Hat® et Red Hat<sup>®</sup> Enterprise Linux<sup>®</sup> sont des marques déposées de Red Hat, Inc. aux États-Unis et/ou dans d'autres pays. Novell<sup>®</sup> and SUSE<sup>®</sup> sont des margues déposées de Novell Inc. aux États-Unis et dans d'autres pays. Oracle<sup>®</sup> est une margue déposée d'Oracle Corporation et/ou de ses filiales. Citrix<sup>®</sup>, Xen<sup>®</sup>, Xen<sup>®</sup>, XenServer<sup>®</sup> et XenMotion<sup>®</sup> sont des margues ou des marques déposées de Citrix Systems, Inc. aux États-Unis et/ou dans d'autres pays. VMware®, Virtual SMP®, vMotion<sup>®</sup>, vCenter<sup>®</sup> et vSphere<sup>®</sup> sont des margues ou des margues déposées de VMWare, Inc. aux États-Unis ou dans d'autres pays. IBM® est une marque déposée d'International Business Machines Corporation. Broadcom® et NetXtreme<sup>®</sup> sont des margues déposées de Broadcom Corporation. QLogic est une margue déposée de QLogic Corporation. D'autres marques et noms commerciaux peuvent être utilisés dans ce document pour faire référence aux entités se réclamant de ces margues ou de ces noms ou de leurs produits et sont la propriété de leurs détenteurs respectifs. Dell rejette tout intérêt exclusif dans les marques et noms appartenant à des tiers.

## Table des matières

| Ré | vision | S                                                            | 2  |
|----|--------|--------------------------------------------------------------|----|
| Nc | te de  | synthèse                                                     | 4  |
| 1  | Spéc   | cifications, limites et conditions préalables                | 5  |
| 2  | Dépl   | loiement sur un hôte Hyper-V local                           | 7  |
|    | 2.1    | Installation et configuration initiale du DR2000v            | 15 |
|    | 2.3    | Enregistrement du DR2000v sous un système DR Series physique | 23 |
| 3  | Dépl   | loiement sur un hôte Hyper-V distant                         | 28 |
| 4  | Cont   | figuration du nettoyage du système DR Series                 | 30 |
| 5  | Surve  | eillance de déduplication, compression et performances       | 31 |
| А  | cmd    | lets prises en charge                                        | 32 |
|    | A.1    | Cmdlet : New-DR2000v                                         | 33 |
|    | A.2    | Cmdlet : Repair-DR2000v                                      | 34 |
|    | A.3    | Cmdlet : Remove-DR2000v                                      | 35 |
|    | A.4    | Cmdlet : Stop-DR2000v                                        | 36 |

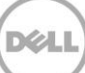

#### Note de synthèse

Ce document fournit des informations sur la manière de déployer le Dell DR2000v, un système DR Series virtuel, sur Microsoft Hyper-V 2012 et Hyper-V 2012 R2. Ce document est un guide de référence rapide et n'inclut pas toutes les meilleures pratiques en matière de déploiement de système DR Series.

Voir la documentation DR Series pour obtenir les livres blancs des meilleures pratiques concernant les applications de gestion des données à l'adresse suivante : <u>http://www.dell.com/support/home/us/en/04/product-support/product/powervault-dr2000v</u>

**REMARQUE :** le système DR Series et les captures d'écran utilisés pour ce document peuvent varier légèrement en fonction de la version du système DR Series en cours d'utilisation.

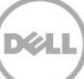

## Spécifications, limites et conditions préalables

1

La liste suivante décrit les limitations et exigences spécifiques du Dell DR2000v.

Pour plus de détails sur les versions Hyper-V prises en charge, les exigences de l'environnement virtuel et d'autres informations, voir le document *Dell DR Series System Interoperability Guide* (Guide de compatibilité du système DR Series).

- La version actuelle de DR2000v fonctionne comme une unité gérée par Global View et est gérée par le système DR Series physique sous lequel elle est enregistrée.
- Vous ne devez pas modifier le paramètre MTU du DR2000v, mais vous devez laisser les paramètres à la valeur système par défaut de 1500.
- Le menu Utilisation de l'interface utilisateur graphique (GUI) DR affiche uniquement les statistiques relatives au DR2000v ; aucune information relative à la plateforme Hyper-V d'hébergement sous-jacente n'est disponible par le biais de ce menu.
- Les alertes et événements DR ne s'appliquent qu'au DR2000v ; aucun événement/alerte Hyper-V d'hébergement sous-jacent n'est géré.
- L'Intégrité du matériel ne s'affiche pas dans le DR2000v, car celle-ci est gérée au moyen de la plateforme d'hébergement.
- Le système DR2000v ne peut pas être utilisé comme cible de réplication d'un autre DR2000v mais peut être la cible de réplication d'un système DR Series physique.
- Les performances de sauvegarde/restauration dépendent des performances de votre matériel d'hyperviseur sous-jacent.
- Étant donné qu'il s'agit d'un périphérique de stockage de sauvegarde, il vous est fortement recommandé de ne pas activer des points de contrôle (instantanés) de cette machine virtuelle via Hyper-V, car ceci peut générer des données internes incohérentes si le DR2000v est restauré à partir d'un instantané.

#### Configuration requise pour Hyper-V

• Windows .NET Framework 4.5 ou version ultérieure doit être installé sur l'hôte Hyper-V : http://www.microsoft.com/en-us/download/details.aspx?id=30653

Windows .PowerShell 4.0 ou ultérieure doit être installé sur l'hôte Hyper-V : http://www.microsoft.com/en-us/download/details.aspx?id=40855

• Vous devez disposer des privilèges d'administrateur pour déployer le DR2000v.

#### Licences

- Une licence d'évaluation doit être installée sur le système DR2000v ou une licence permanente doit être installée sur un système DR Series physique sur lequel elle sera authentifiée.
- Le système DR Series physique auquel le DR2000v s'enregistre doit exécuter la version 3.1 (ou ultérieure) du logiciel DR Series, à utiliser en tant que serveur de licences pour le DR2000v.

#### **Commandes CLI**

 Outre les commandes CLI de la machine virtuelle décrites dans le DR Series Command Line Reference Guide (Guide de référence de la ligne de commande du système DR Series), il existe trois commandes supplémentaires qui peuvent être exécutées sur le DR2000v uniquement. Ces commandes et leur utilisation sont répertoriées comme suit :

```
virtual_machine --update [--host <ip address | hostname>]
```

```
[--name <admin name>]
[--email <e-mail address (e.g., name@company.com)>]
[--company <text>]
[--comments <text>]
```

```
virtual_machine --register --host <ip address | hostname>
```

```
[--name <admin name>]
[--email <e-mail address (e.g., name@company.com)>]
[--company <text>]
[--comments <text>]
```

#### virtual\_machine --unregister [--force]

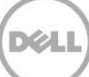

## 2 Déploiement sur un hôte Hyper-V local

Les étapes suivantes décrivent comment déployer le DR2000v sur un hôte local Hyper-V.

1. Procurez-vous le progiciel d'installation DR2000v et stockez-le sur l'hôte Hyper-V ou une autre unité avec l'accès à partir de votre réseau. Ce kit est en format **zip compressé**.

Vous devez également acquérir une licence DR2000v. Une licence permanente devra être installée sur un système DR Series physique. Une fois le système virtuel correctement déployé et amorcé pour la première fois, vous devez l'enregistrer sous ce système DR Series physique.

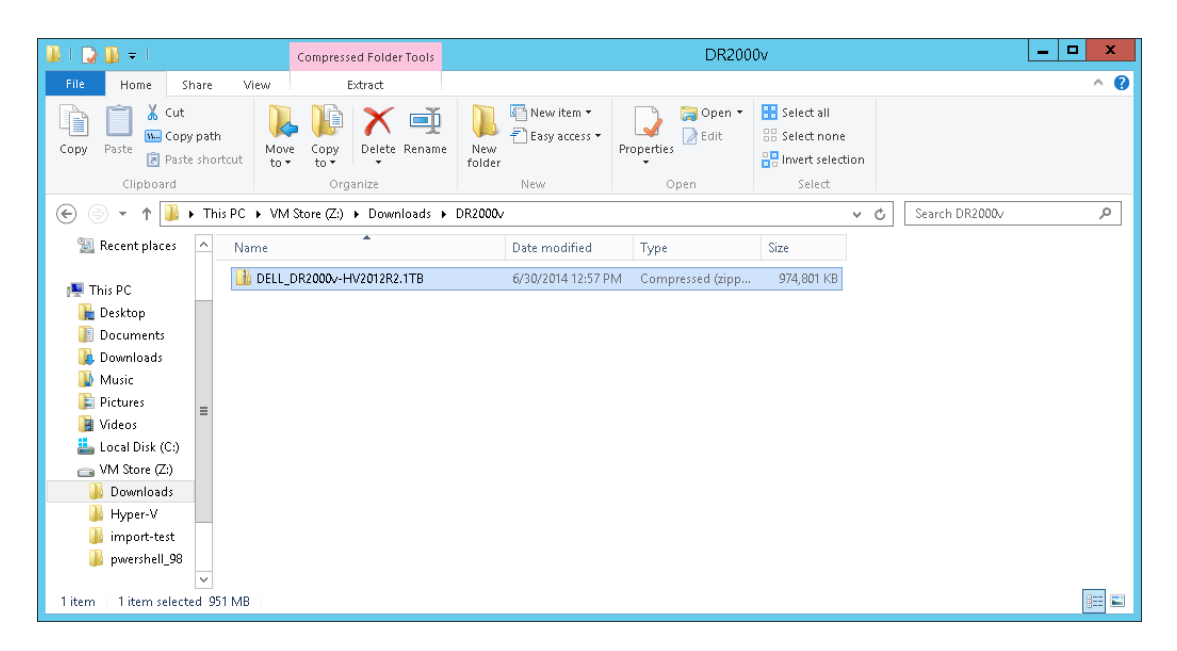

 Pour obtenir une licence permanente, vous devez installer la licence sur le système DR Series physique sous lequel le DR2000v sera enregistré. Dans l'interface GUI du système DR Series, sous Support > Licence, cliquez sur Choisir un fichier afin de localiser le fichier de licence, puis cliquez sur Installer la licence.

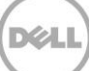

Une fois que vous avez sélectionné le fichier de licence, la page Licence affiche l'emplacement du fichier de licence et les informations sur les licences enregistrées :

| C4                  | Licens                                           | e File Location                                                                                          |                                                                                                    |                                                                                                    |                                                                                   |
|---------------------|--------------------------------------------------|----------------------------------------------------------------------------------------------------|----------------------------------------------------------------------------------------------------|----------------------------------------------------------------------------------------------------|-----------------------------------------------------------------------------------|
| Storage             | Licens                                           | e nie Locaton                                                                                            |                                                                                                    |                                                                                                    |                                                                                   |
| Schedules           | Select                                           | the license file from lo                                                                                 | cal disk:                                                                                                    |                                                                                                    |                                                                                   |
| System Connyuration | Choo                                             | se File RWQXxro1TF                                                                                       | RG_Sun.xml                                                                                                    |                                                                                                    |                                                                                   |
| Diagnostice         |                                                  |                                                                                                    |                                                                                                    |                                                                                                    |                                                                                   |
| -Software Upgrade   |                                                  |                                                                                                    |                                                                                                    | Ins                                                                                                    | tall License                                                                      |
| License             |                                                  |                                                                                                    |                                                                                                    |                                                                                                    |                                                                                   |
|                     | _                                                |                                                                                                    |                                                                                                    |                                                                                                    |                                                                                   |
| SSL Certificate     |                                                  |                                                                                                    |                                                                                                    |                                                                                                    |                                                                                   |
| SSL Certificate     | Regist                                           | ered License(s)                                                                                          |                                                                                                    |                                                                                                    |                                                                                   |
| - SSL Certificate   | Regist                                           | ered License(s)                                                                                          |                                                                                                    |                                                                                                    |                                                                                   |
| SSL Certificate     | Registe                                          | ered License(s)                                                                                          | ses installed: 1 Maximum E                                                                                                    | inclosure Licenses for DR4000:                                                                                                    | ?                                                                                 |
| ≌SSL Certificate    | Registe<br>Numb<br>Numb                          | ered License(s)<br>er of Enclosure Licens<br>er of DR2000v Licens                                        | ses Installed: 1 Maximum E<br>es Installed:                                                                                                    | inclosure Licenses for DR4000: 2<br>R2000v Licenses for DR4000: 32                                                                                                    | ?<br>?                                                                            |
| SSL Certificate     | Registe<br>Numb<br>Numb                          | ered License(S)<br>er of Enclosure Licens<br>er of DR2000v Licens<br>Expiration Day                      | ses Installed:                                                                                                    | inclosure Licenses for DR4000: 2<br>R2000v Licenses for DR4000: 32<br>Entitlement ID                                                                                                    | ?<br>?<br>Status                                                                  |
| SSL Certificate     | Regista<br>Numb<br>Numb<br>10                    | ered License(s)<br>er of Enclosure Licens<br>er of DR2000v Licens<br>Expiration Day<br>N/A               | ses Installed: 1 Maximum E<br>es Installed: 2 Maximum E<br>Description<br>9TB storage enclosure<br>license                                                       | inclosure Licenses for DR4000: 2<br>R2000V Licenses for DR4000: 32<br>Entitlement ID<br>Uf4ppemdqpWwx5enLBh60zq_Frank_O_Sun                                                                                     | <ul><li>?</li><li>?</li><li>Status</li></ul>                                      |
| SSL Centricate      | Registe<br>Numb<br>Numb<br>10<br>1<br>31         | ered License(s)<br>er of Enclosure Licens<br>er of DR2000v Licens<br>Expiration Day<br>N/A               | ses Installed: 1 Maximum E<br>es Installed: 2 Maximum D<br>Description<br>91B storage enclosure<br>license<br>One 21B DR2000v license                            | inclosure Licenses for DR4000: 2<br>R2000v Licenses for DR4000: 32<br>Entitlement ID<br>Uf4ppemdqpWwx8enLBh80zq_Frank_6_Sun<br>Fa0VIn0D615ikgl0gAEKg6Ro_Frank_6_Sun                                             | <ul> <li>?</li> <li>?</li> <li>Status</li> <li>✓</li> <li>✓</li> </ul>            |
| - SSL Centricate    | Registe<br>Numb<br>Numb<br>10<br>1<br>31<br>31.1 | ered License(s)<br>er of Enclosure Licens<br>er of DR2000v Licens<br>Expiration Day<br>N/A<br>N/A<br>N/A | ses Installed: 1 Maximum E<br>es Installed: 2 Maximum I<br>Description<br>9TB storage enclosure<br>license<br>One 2TB DR2000v license<br>One 2TB DR2000v license | inclosure Licenses for DR4000: 2     R2000v Licenses for DR4000: 32     EntRiement ID     U/4ppemdap/Wwx8enLBh80za_Frank_G_Sun     FaQVIndDB15lkgi0gAEKg6Ro_Frank_G_Sun     ADBFwbufmVyR9ouK/kybTEm_Frank_G_Sun | <ul> <li>?</li> <li>?</li> <li>Status</li> <li>✓</li> <li>✓</li> <li>✓</li> </ul> |

Une fois que vous avez cliqué sur **Installer la licence** et que la licence est bien installée, la page Licence affiche une notification réussie et les informations de la licence enregistrée.

| + So<br>+ Sy | torage<br>chedules<br>ystem Configuration |                                            | • Successfully inst                                                                                              | alled Two 1TB DR2000v licenses.                                                                                                    |                                                                                                    |                                                                                   |
|--------------|-------------------------------------------|--------------------------------------------|----------------------------------------------------------------------------------------------------|----------------------------------------------------------------------------------------------------|----------------------------------------------------------------------------------------------------|-----------------------------------------------------------------------------------|
| Di           | lagnostics                                | License                                    | e File Location                                                                                                  |                                                                                                    |                                                                                                    |                                                                                   |
| -St          | ofware Upgrade<br>icense                  | Select                                     | the license file from lo                                                                                         | cal disk:                                                                                                    |                                                                                                    |                                                                                   |
| SS           | SL Certificate                            | Choos                                      | se File No file chose                                                                                            | n                                                                                                    |                                                                                                    |                                                                                   |
|              |                                           |                                            |                                                                                                    |                                                                                                    |                                                                                                    |                                                                                   |
|              |                                           |                                            |                                                                                                    |                                                                                                    | Inst                                                                                                    | tall License                                                                      |
|              |                                           | Registe                                    | ered License(s)<br>er of Enclosure Licens                                                                        | ses Installed: 1 Maximum E                                                                                                    | Enclosure Licenses for DR4000:2                                                                                                    | ?                                                                                 |
|              |                                           | Registe<br>Numb<br>Numb                    | ered License(s)<br>er of Enclosure Licens<br>er of DR2000v Licens<br>Expiration Day                              | ses Installed:                                                                                                    | Enclosure Licenses for DR4000: 2<br>DR2000v Licenses for DR4000: 32<br>Envitlement ID                                                                                                    | ?<br>?<br>Status                                                                  |
|              |                                           | Registe<br>Numb<br>Numb<br>1               | ered License(s)<br>er of Enclosure Licens<br>er of DR2000v Licens<br>Expiration Day<br>N/A                       | ses Installed:                                                                                                    | Enclosure Licenses for DR4000: 2<br>DR2000v Licenses for DR4000: 32<br>Entitlement ID<br>tf/4ppemdqp/Wws6enLBh80zq_Frank_9_Sun                                                                                                    | ?<br>?<br>Status<br>☑                                                             |
|              |                                           | Registe<br>Numb<br>Numb<br>10<br>1<br>31   | er of Enclosure Licens<br>er of Enclosure Licens<br>er of DR 2000v Licens<br><b>Expiration Day</b><br>N/A<br>N/A | ses installed: 1 Maximum I<br>es installed: 4 Maximum I<br>Description<br>9TB storage enclosure<br>license<br>One 2TB DR2000v license                          | Enclosure Licenses for DR4000: 2<br>DR2000+ Licenses for DR4000: 32<br>Entitlement ID<br>Uf4ppemdqp/Hwx6enLBh80zq_Frank_G_Sun<br>Fa0VIn0D615likgl0gAEkg6Ro_Frank_G_Sun                                                                                                    | <ul> <li>?</li> <li>?</li> <li>Status</li> <li>✓</li> <li>✓</li> </ul>            |
|              |                                           | Registe<br>Numb<br>Numb<br>1<br>31<br>31.1 | er of Enclosure License<br>er of DR2000v License<br>Expiration Day<br>N/A<br>N/A<br>N/A                          | ses Installed: 1 Maximum<br>es Installed: 4 Maximum I<br>Description<br>9TB storage enclosure<br>license<br>One 2TB DR2000v license<br>One 2TB DR2000v license | Enclosure Licenses for DR4000:         2           DR2000v Licenses for DR4000:         32           Enclosure III         1           It/Hapemidqp/WwwSenLBh802q_Frank_0_Sun         FaQVIn0DB15lkgl/0gAEkgBR0_Frank_0_Sun           ADBFwbufmv/xR80vJK/xgBr0_JKybTEm_Frank_0_Sun         ADBFwbufmv/xR80vJK/xgBr0_JKybTEm_Frank_0_Sun | <ul> <li>⑦</li> <li>⑦</li> <li>Status</li> <li>✓</li> <li>✓</li> <li>✓</li> </ul> |

3. Procédez à l'extraction du progiciel d'installation (fichier .ZIP) de DR2000v de votre plateforme Hyper-V.

| 🏨 l ⊋ 🚯 = l                                                                                                    |                                                            | DR2000v                                     |                    |                                               |   |                | _ □ | x      |
|----------------------------------------------------------------------------------------------------|------------------------------------------------------------|---------------------------------------------|--------------------|-----------------------------------------------|---|----------------|-----|--------|
| File Home Share                                                                                                    | View                                                       |                                             |                    |                                               |   |                |     | ^ 🕜    |
| Copy Paste                                                                                                    | h<br>Move Copy<br>to to to to to to to to to to to to to t | New item •<br>T Easy access •<br>ew<br>Ider | Properties<br>▼    | Select all<br>Select none<br>Invert selection | n |                |     |        |
| Clipboard                                                                                                    | Organize                                                   | New                                         | Open               | Select                                        |   |                |     |        |
| 📀 🐵 🔻 🊺 🕨 TI                                                                                                    | nis PC → VM Store (Z:) → Downloads → DR20                  | 000√ ►                                      |                    | ~                                             | Ċ | Search DR2000v |     | P,     |
| 🛧 Favorites 🏻 ^                                                                                                    | Name                                                       | Date modified                               | Туре               | Size                                          |   |                |     |        |
| Desktop                                                                                                    | DELL_DR2000v-HV2012R2.1TB                                  | 6/30/2014 12:58 PN                          | 1 File folder      |                                               |   |                |     |        |
| 🚺 Downloads                                                                                                    | DELL_DR2000v-HV2012R2.1TB                                  | 6/30/2014 12:57 PM                          | 1 Compressed (zipp | 974,801 KB                                    |   |                |     |        |
| This PC  Control Desktop  Control Decuments  Control Decuments  Contr |                                                            |                                             |                    |                                               |   |                |     |        |
| 2 items   1 item selected                                                                                                    |                                                            |                                             |                    |                                               |   |                |     | :::: E |

4. Accédez au dossier non compressé, effectuez un clic droit sur le script de commandes **DELL-DR2000v.bat**, puis sélectionnez **Exécuter en tant qu'administrateur**.

| 🏭 l 🕞 👪 🗢 l                                                                                                    |                         | А            | pplicatio    | n Tools                    |             |               |                                 | DELI | _DR2000v-HV2       | 012R2.1TB                                  |           |   |                           | x   |
|----------------------------------------------------------------------------------------------------|-------------------------|--------------|--------------|----------------------------|-------------|---------------|---------------------------------|------|--------------------|--------------------------------------------|-----------|---|---------------------------|-----|
| File Home Sh                                                                                                    | iare Vi                 | iew          | Mana         | ge                         |             |               |                                 |      |                    |                                            |           |   |                           | ^ 🕐 |
| Copy Paste                                                                                                    | <b>path</b><br>shortcut | Move<br>to • | Copy<br>to • | Delete R                   | =]<br>ename | New<br>folder | ि New item ▼<br>₹ Easy access ▼ | Proj | oerties ♥ Edit     | Select all<br>Select none<br>Invert select | e<br>tion |   |                           |     |
| Clipboard                                                                                                    |                         |              | Org          | anize                      |             |               | New                             |      | Open               | Select                                     |           |   |                           | _   |
| € 💿 ▾ ↑ 퉬 ו                                                                                                    | This PC                 | ► VM Str     | ore (Z:)     | <ul> <li>Downlo</li> </ul> | ads ► [     | DR2000v       | DELL_DR2000v                    | -HV2 | 012R2.1TB 🕨        |                                            | ~         | Ç | Search DELL_DR2000v-HV201 | P   |
| 🔆 Favorites                                                                                                    | ^ Nar                   | me           |              | •                          |             |               | Date modified                   |      | Туре               | Size                                       |           |   |                           |     |
| 🛄 Desktop                                                                                                    |                         | bin          |              |                            |             |               | 6/30/2014 12:58 P               | M    | File folder        |                                            |           |   |                           |     |
| 鷆 Downloads                                                                                                    |                         | Images       |              |                            |             |               | 6/30/2014 12:58 P               | M    | File folder        |                                            |           |   |                           |     |
| 🔢 Recent places                                                                                                 |                         | DELL-DR      | 2000v        |                            |             |               | 6/30/2014 12:58 P               | M    | Windows Batch File | 3 KB                                       |           |   |                           |     |
| His PC<br>Cournents<br>Cournents<br>Cournents<br>Music<br>Fictures<br>Videos<br>Local Disk (C:)<br>W Store (Z:) | =                       |              |              |                            |             |               |                                 |      |                    |                                            |           |   |                           |     |
| 3 items 1 item select                                                                                           | ed 2.07 KB              | 3            |              |                            |             |               |                                 |      |                    |                                            |           |   | Ver                       | =   |

5. Dans la fenêtre cmd, pour configurer une nouvelle instance DR2000v sur un hôte Hyper-V local, tapez « 1 » et appuyez sur **<Entrée**>.

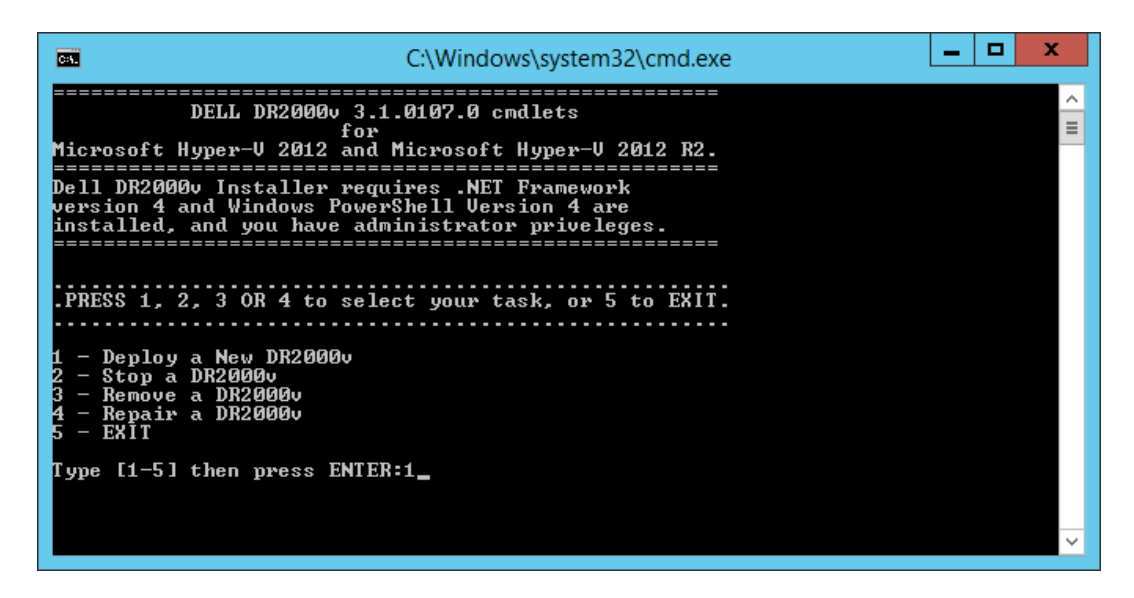

Une fenêtre Windows PowerShell s'affiche et vous invite à entrer le nom de la machine virtuelle.

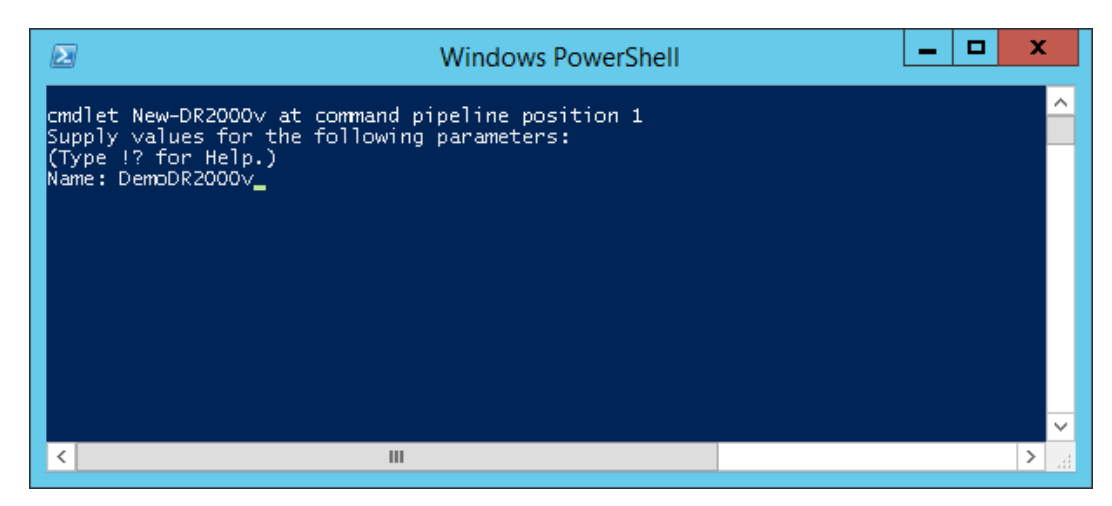

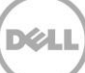

6. Enrez le nom de la machine DR2000v et appuyez sur < Entrée>.

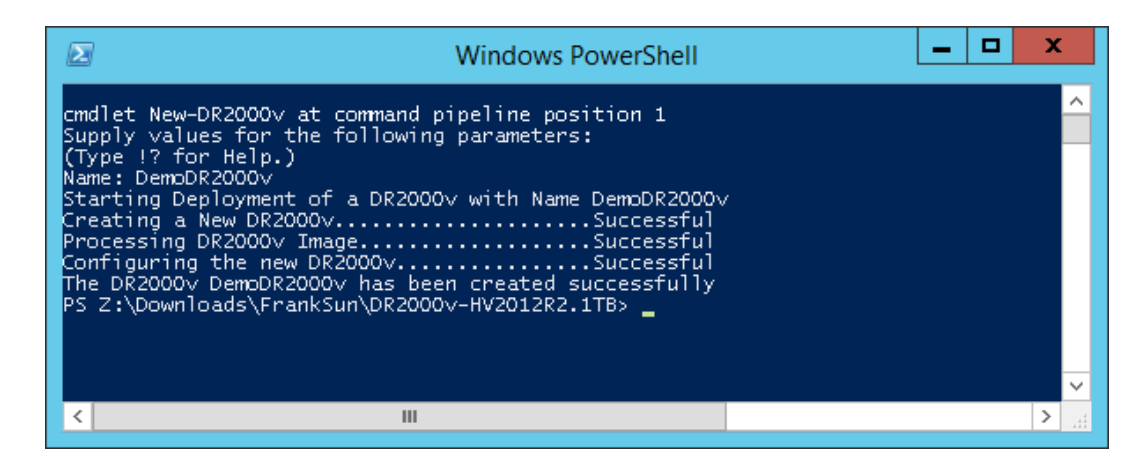

7. Quittez la fenêtre PowerShell. Dans le Gestionnaire Hyper-V, la nouvelle VM DR2000v est créée.

|                               |                       | Нуре             | er-V Manager        |           |                            | _ 🗆 X |  |  |
|-------------------------------|-----------------------|------------------|---------------------|-----------|----------------------------|-------|--|--|
| <u>File Action View H</u> elp |                       |                  |                     |           |                            |       |  |  |
| 🗢 🔿 🙍 🖬 🚺                     |                       |                  |                     |           |                            |       |  |  |
| 📑 Hyper-V Manager             |                       |                  |                     |           | Actions                    |       |  |  |
| R710-R3R14U12-W               | Virtual Machines      |                  | ▲ <u>^</u>          |           |                            |       |  |  |
|                               | Name ^                | State            | CPU Usage           | Assign    | New                        | +     |  |  |
|                               | 20893                 | Off              |                     |           | 🚡 Import Virtual Machine   |       |  |  |
|                               | E newcmdlet1          | Off              |                     |           | Hyper-V Settings           |       |  |  |
|                               | newcmdlet2            | Bunning          | 0%                  | 8196 N    | Victual Switch Manager     |       |  |  |
|                               | 📕 phani               | Off              |                     |           |                            |       |  |  |
|                               | 📋 phani_101           | Off              |                     |           | Virtual SAN Manager        |       |  |  |
|                               | RC105-HV2012.1TB      | Running          | 0 %                 | 8196 №    | 💋 Edit Disk                |       |  |  |
|                               | test_vm_remote_1      | Off              |                     |           | 🖳 Inspect Disk             |       |  |  |
|                               | test_vm_remote_2      | Off              |                     |           | Stop Service               |       |  |  |
|                               | <                     | Ш                |                     |           | X Remove Server            |       |  |  |
|                               | Checkpoints           |                  |                     |           | 🔉 Refresh                  |       |  |  |
|                               |                       |                  |                     |           | View                       | ▶ =   |  |  |
|                               |                       | The selected vir | tual machine has no | o checkpo | 🕐 Help                     |       |  |  |
|                               |                       |                  |                     |           | DemoDR2000v                | •     |  |  |
|                               |                       |                  |                     |           | onnect                     |       |  |  |
|                               | DemoDR2000v           |                  |                     |           | Settings                   |       |  |  |
|                               |                       |                  |                     |           | 💩 Start                    |       |  |  |
|                               | Lreated<br>Version:   | 50<br>50         | 1:20:56 PM          | Llust     | b Checkpoint               |       |  |  |
|                               | Generat               | ion: 1           |                     |           | Move                       |       |  |  |
|                               | Notes:                | DELL DR20        | 00v 3.1.0107.0      |           | Export                     |       |  |  |
|                               |                       |                  |                     |           | T Rename                   |       |  |  |
|                               |                       |                  |                     |           | <ul> <li>Delete</li> </ul> |       |  |  |
|                               | Summary Memory Networ | king Replication |                     |           | Delete                     |       |  |  |
|                               |                       |                  |                     |           | Enable Replication         |       |  |  |
|                               | <u> </u>              |                  |                     |           | Haln                       |       |  |  |

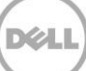

8. Dans le panneau Actions, sélectionnez la VM DR2000v, puis cliquez sur **Paramètres**. La fonction **Paramètres pour [Nom\_VM] sur [Hôte]** s'affiche. Affectez **NIC1** et **NIC0** DR2000v au commutateur virtuel approprié et cliquez sur **Appliquer**.

| 👔 Settings t                                                                                                    | for DemoDR2000v on R710-R3R14U12-W                                                                                                    | _ <b>D</b> X                                                                                                    |
|----------------------------------------------------------------------------------------------------|----------------------------------------------------------------------------------------------------|----------------------------------------------------------------------------------------------------|
| DemoDR2000v v                                                                                                    | < ▶  Q.                                                                                                    |                                                                                                    |
|                                                                                                    | Network Adapter  Specify the configuration of the network adapter or remove the network adapter.  Virtual switch:  Virtual switch deployment II  VAN ID  Chable virtual LAN identification  The VLAN identifier specifies the virtual LAN that this virtual machine will use for all                                                                                                    | Actions<br>R710-R3R14U12-W<br>New<br>Import Virtual Machine<br>Hyper-V Settings<br>Virtual Switch Manager                                                                                                    |
|                                                                                                    | network communications through this network adapter.    Bandwidth Management  Bandwidth management  Specify how this network adapter utilizes network bandwidth. Both Minimum Bandwidth and Maximum Bandwidth are measured in Megabits per second.  Minimum bandwidth:  Minimum bandwidth:  Minimum bandwidth:  Minimum bandwidth:  Minimum bandwidth:  Minimum bandwidth:  Minimum bandwidth:  Minimum bandwidth:  Minimum bandwidth:  Minimum bandwidth:  Minimum bandwidth:  Minimum bandwidth:  Minimum bandwidth:  Bandwidth are measured in Megabits per second.  Minimum bandwidth:  Minimum bandwidth:  Minimum bandwi | Image: Wirtual SAN Manager       Image: Edit Disk       Image: Stop Service       Xemove Service       Refresh       View                                                                                                    |
| Hardware Acceleration       Advanced Features       Image: Constraint of the sectors       Image: Constraint of the sectors       None       Image: Constraint of the sectors       Image: Constraint of the sectors       Image: Constraint of the sectors       Image: Constraint of the sectors       Image: Constraint of the sectors       Image: Constraint of the sectors       Image: Constraint of the sectors       Image: Constraint of the sectors | magman badwoon:                                                                                                    | Image: Provide the provided state in the provided state in the provided state |
| Checkpoint File Location                                                                                                    | QK Cancel Apply                                                                                                    | -<br>7                                                                                                    |

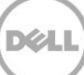

9. Sélectionnez la machine virtuelle DR2000v et, dans le menu **Action**, sélectionnez **Démarrer**. (Ou, effectuez un clic droit sur la VM et sélectionnez **Démarrer**.)

|                  |                  |                        | Нурег               | -V Manager        |         | >                        |
|------------------|------------------|------------------------|---------------------|-------------------|---------|--------------------------|
| File Action      | View Help        |                        |                     |                   |         |                          |
| 🧢 🖷 🛛 Coi        | nnect            |                        |                     |                   |         |                          |
| 📑 H Set          | tings            |                        |                     |                   | Actions |                          |
| Sta              | rt               | rtual Machines         | tual Machines       |                   |         | R710-R3R14U12-W          |
| Ch               | eckpoint         | me 🕈                   | State               | CPU Usage         | Assign  | New 🕨                    |
| Mo               | Ve               | - 20893                | Off                 |                   |         | 💫 Import Virtual Machine |
| Exp              | ort              | newcmdlet1             | Off                 |                   |         | Hyper-V Settings         |
| Ren              | name             | newcmdlet2             | Running             | 1%                | 8196 M  | Virtual Switch Manager   |
| Del              | lete             | phani                  | Off                 |                   |         | J Virtual SAN Manager    |
| Ena              | able Replication | phani_101              | Off                 |                   | ~~~     | A Edit Dick              |
| Hel              | lp l             | test vm remote 1       | Running<br>Aff      | 0%                | 8196 M  | Inspect Disk             |
|                  | ۹۰<br>ا          | test_vm_remote_2       | Off                 |                   |         | Stan Capica              |
|                  |                  |                        |                     |                   |         |                          |
|                  |                  |                        | ш                   |                   | _       | R for the server         |
|                  | <u>c</u>         | heckpoints             |                     |                   |         | C Kerresn                |
|                  |                  |                        | The selected date   | -1                |         | View View                |
|                  |                  |                        | I he selected virtu | al machine has no | checkpo | P Help                   |
|                  |                  |                        |                     |                   |         | DemoDR2000v              |
|                  |                  |                        |                     |                   | _       | onnect                   |
|                  | D                | emoDR2000v             |                     |                   |         | Settings                 |
|                  |                  |                        |                     |                   | _       | Start                    |
|                  |                  | Created:               | 6/25/2014 4::       | 20:56 PM          | Clust   | a Checkpoint             |
|                  |                  | Version:               | 5.U                 |                   |         | Move                     |
|                  |                  | Notes:                 | DELL DR200          | Dv 3.1.0107.0     |         | C Export                 |
|                  |                  |                        |                     |                   |         |                          |
|                  |                  |                        |                     |                   |         |                          |
|                  | s                | ummary Memory Networki | ing Replication     |                   |         |                          |
|                  |                  |                        |                     |                   | >       | Enable Replication       |
| Starts the colt- | duitus machina   |                        |                     | 1                 |         | Haln                     |

10. Dans le menu Action, cliquez sur Connexion. Ou, effectuez un clic droit sur la VM et sélectionnez Connexion. Une fenêtre de console s'ouvre. La machine virtuelle effectue une auto-extraction de tous les modules et les installe automatiquement. Ce processus peut prendre jusqu'à 45 minutes, après quoi le système redémarre automatiquement un certain nombre de fois.

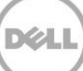

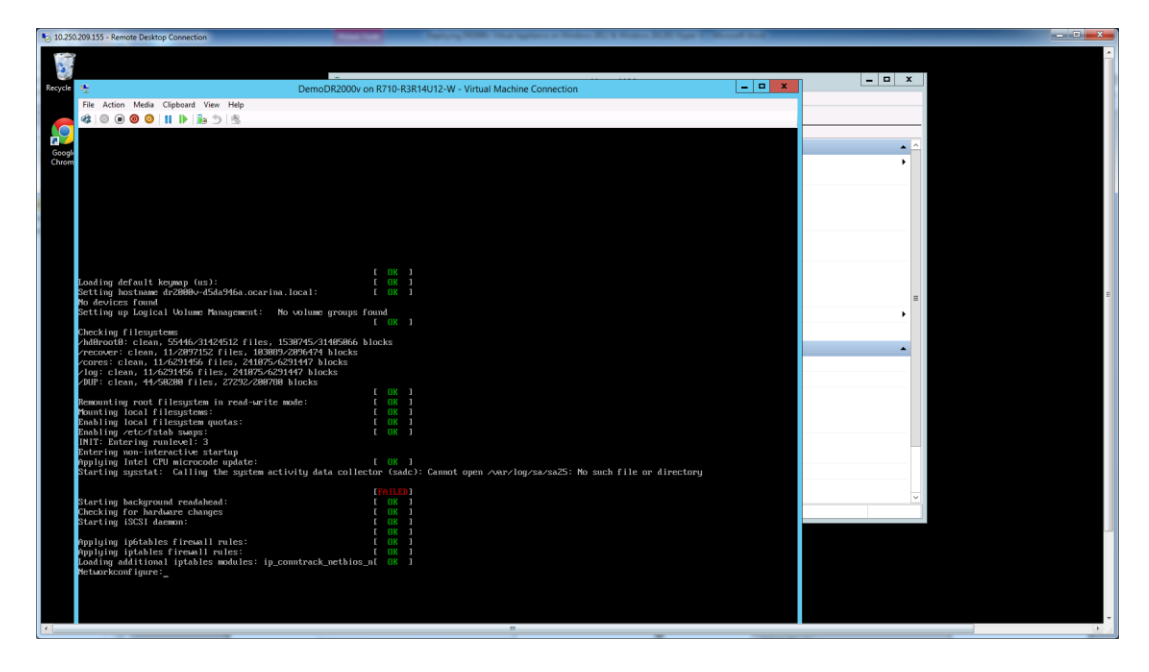

Plusieurs messages d'ÉCHEC peuvent s'afficher à l'écran, ce qui est normal et prévu, car la machine virtuelle recherche par défaut des serveurs DHCP pour obtenir l'adresse IP automatiquement.

| 10.250.209  | 155 - Remote Desktop Connection                                                                                                |                                                                                                    |                                                                               |            |       | - 0 <b>- X</b> |
|-------------|----------------------------------------------------------------------------------------------------|----------------------------------------------------------------------------------------------------|-------------------------------------------------------------------------------|------------|-------|----------------|
|             | <b>a</b>                                                                                                    |                                                                                                    | DemoDR2000v on R710-R3R14U12-W - Virtual Machine Connection                   | - 🗆 X      |       | ^              |
| 22          | File Action Media Clipboar                                                                                                    | rd View Help                                                                                                |                                                                               |            | _ D X |                |
| Recycle Bin | 4 0 0 0 0 11 1                                                                                                    | 10 S                                                                                                    |                                                                               | _          |       |                |
|             | Payload version:<br>Action:                                                                                                    | 310107.0.52583<br>Component not found                                                                       | . Attempting install.                                                         |            |       |                |
| Google      | Component index:<br>Component name:<br>Dptional:                                                                               | 33<br>Ocarina Libs<br>false                                                                                 |                                                                               |            | · ~   |                |
|             | Installed version:<br>Payload version:<br>Action:                                                                              | 310107.0.52503<br>Component not found                                                                       | . Attempting install.                                                         |            |       |                |
|             | Component index:<br>Component name:<br>Optional:<br>Installed version:<br>Pauload version:                                     | 34<br>Ocarina shttpd<br>false<br>310107.0.52583                                                             |                                                                               |            |       |                |
|             | Action:                                                                                                    | Component not found                                                                                         | . Attempting install.                                                         |            |       |                |
|             | Component index:<br>Component name:<br>Optional:                                                                               | 35<br>Ocarina Monitor<br>false                                                                              |                                                                               |            | -     |                |
|             | Installed version:<br>Payload version:<br>Action:                                                                              | 310107.0.52503<br>Component not found                                                                       | . Attempting install.                                                         |            |       |                |
|             | Component index:<br>Component name:<br>Optional:<br>Installed version:<br>Payload version:                                     | 36<br>Ocarina rrdtool<br>false<br>310107.0.52583                                                            |                                                                               |            |       |                |
|             | Action:<br>Component index:                                                                                                    | Component not found                                                                                         | . Attempting install.                                                         |            |       |                |
|             | Component name:<br>Optional:<br>Installed version:                                                                             | OFSD OFS<br>false                                                                                           |                                                                               |            |       |                |
|             | Payload version:<br>Action:                                                                                                    | 310107.0.52583<br>Component not found                                                                       | . Attempting install.                                                         |            |       |                |
|             | Component index:<br>Component name:<br>Dptional:<br>Installed version:                                                         | 38<br>Ocarina post<br>false                                                                                 |                                                                               |            | v     |                |
|             | Payload version:<br>Action:                                                                                                    | 310107.0.52583<br>Component not found                                                                       | . Attempting install.                                                         |            |       |                |
|             | Executing updatesPen<br>57 -fdd: no version foo<br>33 NRemoving netfilter<br>93 fip_tables: (C) 2006<br>Netfilter messages via | rcent complete: 57 /v<br>r "vx_vop_ioctl" foum<br>NETLINK layer.<br>3-2806 Netfilter Core<br>NETLINK v0.38. | ofs: module license 'Proprietary' talits kernel.<br>: kernel laintol.<br>Team |            |       |                |
|             | Actor Busines                                                                                                    |                                                                                                    |                                                                               | <b>BBB</b> |       |                |
|             | status: Kunning                                                                                                    |                                                                                                    |                                                                               | 80.        |       | -              |
| €           |                                                                                                    |                                                                                                    |                                                                               |            |       |                |

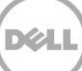

#### 2.1 Installation et configuration initiale du DR2000v

11. Une fois l'installation terminée, ouvrez une session sur la machine virtuelle DR2000v avec les informations d'identification suivantes : utilisateur : **administrator**, mot de passe : **St0r@ge!** 

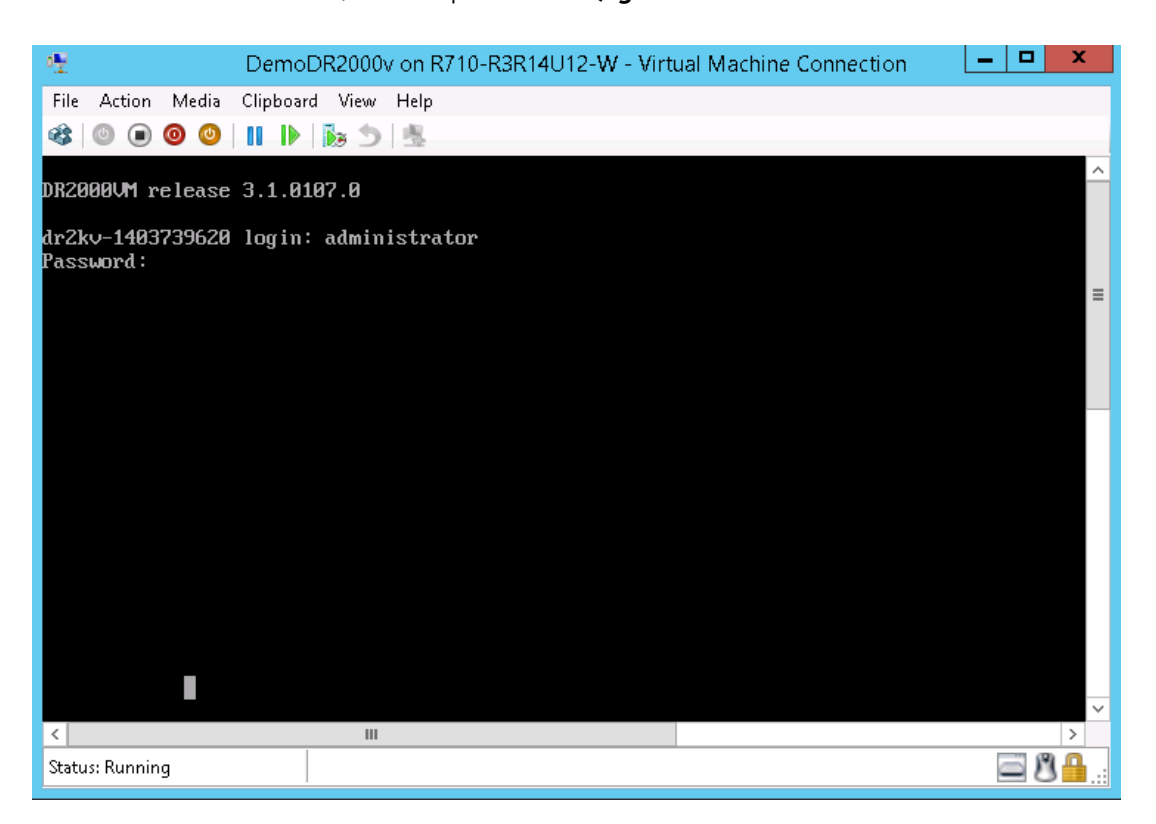

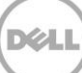

12. Pour poursuivre l'Assistant Configuration initiale du système, tapez **yes** (oui).

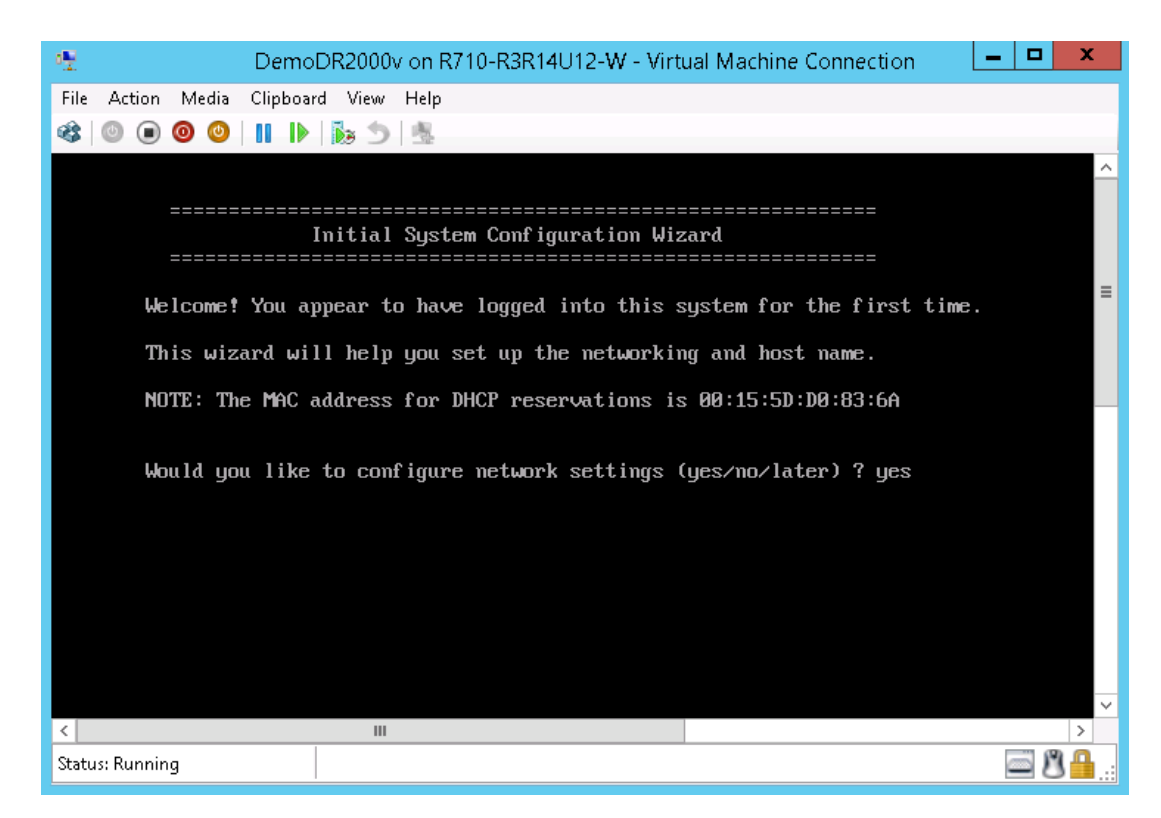

13. Suivez les invites pour configurer toutes les entrées nécessaires et vérifiez les paramètres de configuration. Si la configuration statique est utilisée, toutes les entrées doivent être saisies manuellement.

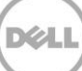

Utilisation de DHCP :

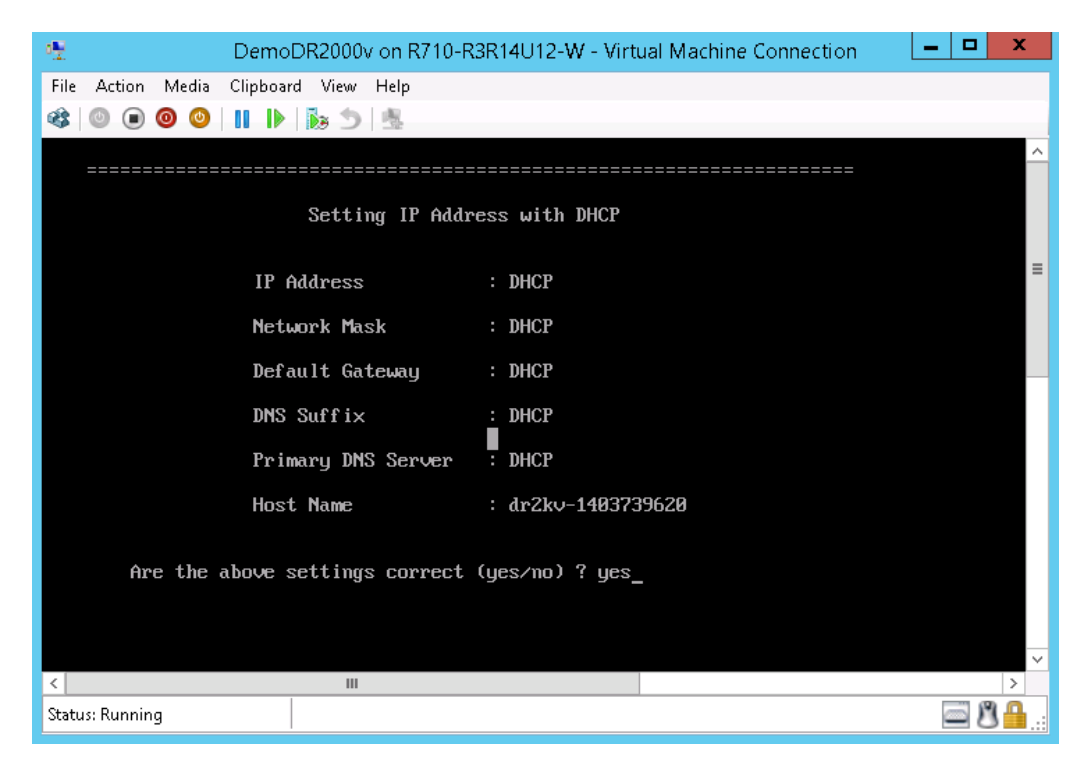

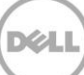

#### Utilisation de IP statique :

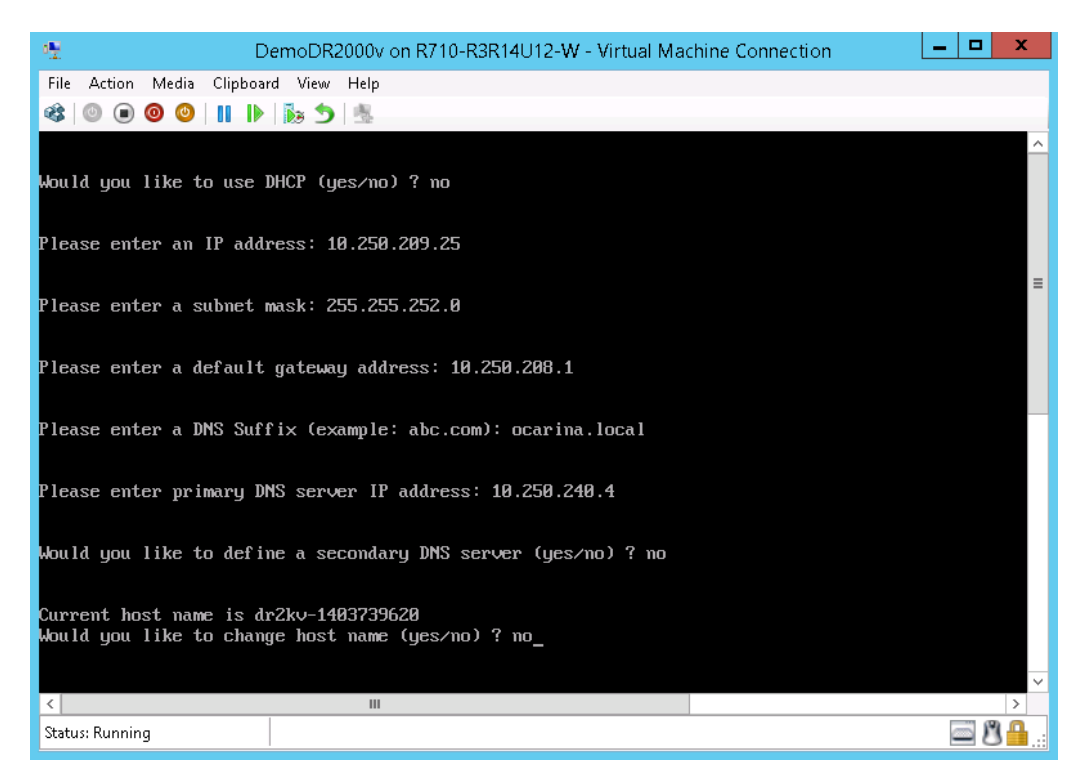

| 🐏 DemoDR2000v on R7                                                                                                    | 10-R3R14U12-W - Virtual Machine Connection | ĸ         |  |  |  |  |  |  |
|----------------------------------------------------------------------------------------------------|--------------------------------------------|-----------|--|--|--|--|--|--|
| File Action Media Clipboard View Help                                                                                                    |                                            |           |  |  |  |  |  |  |
| 🕸   🔍 🗨 🕲   🔢 🕨 🔘 🔍                                                                                                    |                                            | _         |  |  |  |  |  |  |
|                                                                                                    |                                            | ^         |  |  |  |  |  |  |
| Set Static IP (                                                                                                    | nddress                                    |           |  |  |  |  |  |  |
| IP Address                                                                                                    | : 10.250.209.25                            |           |  |  |  |  |  |  |
| Network Mask                                                                                                    | : 255.255.252.0                            | -         |  |  |  |  |  |  |
| Default Gateway                                                                                                    | : 10.250.208.1                             |           |  |  |  |  |  |  |
| DNS Suffix                                                                                                    | : ocarina.local                            |           |  |  |  |  |  |  |
| Primary DNS Server                                                                                                    | : 10.250.240.4                             |           |  |  |  |  |  |  |
| Host Name                                                                                                    | : dr2kv-1403739620                         |           |  |  |  |  |  |  |
| Are the above settings correct (yes/no) ? yes<br>Configuring Network Interface please wait.<br>Successfully updated hostname.<br>Successfully updated DNS.<br>Restarting syslog service syslogd: /var/log/oca/syslog.pipe: Interrupted system call<br>done. |                                            |           |  |  |  |  |  |  |
|                                                                                                    |                                            | $\sim$    |  |  |  |  |  |  |
|                                                                                                    |                                            | -         |  |  |  |  |  |  |
| Status: Running                                                                                                    |                                            | <u></u> : |  |  |  |  |  |  |

La VM s'exécute tout au long de la configuration initiale, ce qui peut prendre jusqu'à 10 minutes, y compris un processus d'enregistrement sous un système DR Series physique qui gèrera la VM. Il y aura également un enregistrement DR2000v facultatif auprès de Dell. Ce processus est illustré dans les captures d'écran suivantes.

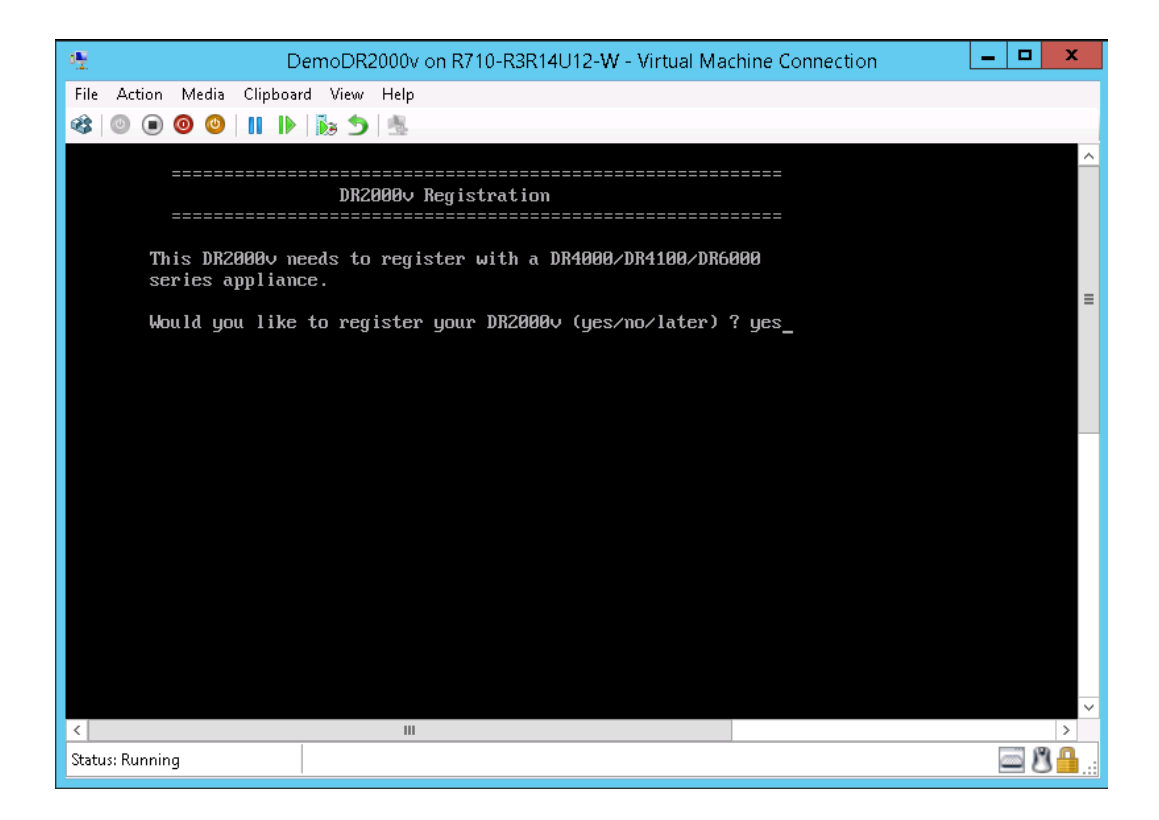

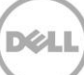

| 🕂 DemoDR2000v on R710-R3R14U12-W - Virtual Machine Connection                | _ <b>D</b> X |
|------------------------------------------------------------------------------|--------------|
| File Action Media Clipboard View Help                                        |              |
| 🕸   🔍 🔘 🕲   II   🎼 🏂   🎂                                                     |              |
|                                                                              | ^            |
| DR2000v Registration                                                         |              |
|                                                                              |              |
| This DR2000v needs to register with a DR4000/DR4100/DR6000 series appliance. | _            |
| Would you like to register your DR2000v (yes/no/later) ? yes                 | =            |
| Please enter DR appliance IP address: 10.250.241.31                          |              |
| Please enter Administrator name(optional): administrator                     |              |
| Please enter Administrator email address(optional): frank_g_sun@dell.com     |              |
| Please enter company name(optional): Dell                                    |              |
| Please enter comments if any(optional): testing                              | ~            |
| < III                                                                        | >            |
| Status: Running                                                              | 🔤 🖉 🛗:       |

| 🐏 DemoDR2000v                           | on R710-R3R14U12-W - Virtual Machine Connection |
|-----------------------------------------|-------------------------------------------------|
| File Action Media Clipboard View Help   |                                                 |
| 🕸   🕑 🖲 🥥 🕲   🔢   🏷 🏂   🅾               |                                                 |
|                                         |                                                 |
| Regist                                  | ering DR2000v                                   |
| ======================================= |                                                 |
|                                         |                                                 |
| $\mathbf{D}\mathbf{R}$ Appliance IP A   | Idness : 10 250 241 31 =                        |
|                                         |                                                 |
| Administrator Nam                       | e : administrator                               |
| Administrator Ema                       | 1 : frank_g_sun@dell.com                        |
| Company Name                            | : Dell                                          |
| Comments                                | : testing                                       |
| Would you like to continue              | e (yes/no/later) ? yes                          |
|                                         |                                                 |
|                                         |                                                 |
|                                         |                                                 |
|                                         |                                                 |
|                                         |                                                 |
|                                         | ×                                               |
| <                                       |                                                 |
| Status: Running                         | 🖃 🖑 🔒 .:                                        |

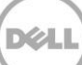

| 🐏 DemoDR2000v on R71                                                                               | D-R3R14U12-W - Virtual Machine Connection | - 🗆 X                 |
|----------------------------------------------------------------------------------------------------|-------------------------------------------|-----------------------|
| File Action Media Clipboard View Help                                                              |                                           |                       |
| 🕸   🔍 🖲 🥥 🕲   🔢   🏷 🍮 🔍                                                                            |                                           |                       |
|                                                                                                    |                                           | ^                     |
| Registering D                                                                                      | R2000v                                    |                       |
|                                                                                                    |                                           |                       |
|                                                                                                    |                                           |                       |
| DR Appliance IP Address                                                                            | : 10.250.241.31                           | ≡                     |
| Administrator Name                                                                                 | : administrator                           |                       |
| Administrator Email                                                                                | : frank_g_sun@dell.com                    |                       |
| Company Name                                                                                       | : Dell                                    |                       |
| Comments                                                                                           | : testing                                 |                       |
| Would you like to continue (yes/                                                                   | no/later) ? yes                           |                       |
| DR2000v registered successfully.<br>Total alert messages : 0<br>administratorQdr2kv-1403739620 > _ |                                           |                       |
|                                                                                                    |                                           |                       |
|                                                                                                    |                                           | >                     |
| Status: Running                                                                                    |                                           | <b>⊠</b> ₿ <b>₽</b> : |

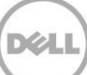

14. Si vous ne connaissez pas l'adresse IP du système virtuel, exécutez la commande **network -show | more**, puis notez l'adresse IP de bond0. Dans l'exemple suivant, il d'agit de 10.250.209.25.

| 👻 DemoDi                         | R2000v on R710-R3R14U12-W - Virtual Machine Connection | - 🗆 X    |
|----------------------------------|--------------------------------------------------------|----------|
| File Action Media Clipboard View | / Help                                                 |          |
| 🙉 💿 🗩 🗿 🔘 📊 🕨 🛼 <                | 1 成                                                    |          |
|                                  |                                                        |          |
| administrator@ar2kv=14037396     | ZØ > networkshow i more                                | -        |
| Neuice                           | : bond0                                                |          |
| Enabled                          | : ues                                                  |          |
| Link                             | : ues                                                  |          |
| Boot protocol                    | : static                                               |          |
| IP Addr                          | : 10.250.209.25                                        |          |
| Netmask                          | : 255.255.252.0                                        |          |
| Gateway                          | : 10.250.208.1                                         |          |
| MAC Addr                         | : 00:15:5D:D0:83:6A                                    |          |
|                                  |                                                        |          |
| Bonding options                  | : "mode=balance-tlb milmon=100 xmit_hash_policy=2"     |          |
| Intenface name                   | · ELNOJELNI<br>· dn2ku=1403739620 ocenine locel        |          |
| etb0 MAC                         | · 00·15·5D·D0·83·66                                    |          |
| eth0 Max Sneed                   | : Unknown                                              |          |
| eth0 Speed                       | : Unknown                                              |          |
| eth0 Duplex                      | : Unknown                                              |          |
| eth1 MAC                         | : 00:15:5D:D0:83:6B                                    |          |
| eth1 Max Speed                   | : Unknown                                              |          |
| eth1 Speed                       | : Unknown                                              |          |
| eth1 Duplex                      | : Unknown                                              |          |
|                                  |                                                        |          |
|                                  | : OCATINA.IOCAI<br>. 40 200 240 4                      |          |
| administrator0dr2ku=14027296     | · 10.250.240.4                                         |          |
|                                  |                                                        | ~        |
| <                                | III                                                    | >        |
| Status Pupping                   |                                                        | - B D    |
| status, running                  |                                                        | <u> </u> |

15. À l'aide de cette adresse bond0, accédez à la GUI DR2000v avec les références suivantes : administrator/St0r@ge!

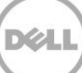

#### 2.3 Enregistrement du DR2000v sous un système DR Series physique

16. Sur la page **Enregistrement et notification du client**, entrez vos informations d'enregistrement, puis cliquez sur **Confirmer**. Cette étape est recommandée pour tous les systèmes DR Series installés.

| DØLL                                                          | R2000v                                                                                                    |                                          | Hel          |
|---------------------------------------------------------------|----------------------------------------------------------------------------------------------------|------------------------------------------|--------------|
| Customer Re                                                   | egistration and Notification                                                                                                    |                                          |              |
| Settings                                                      | <u> </u>                                                                                                    |                                          |              |
| This machine is ca                                            | pable of sending email to you when important informa                                                                                                    | tion regarding the DR2000v is available. |              |
| Contact Name:<br>Relay Host:<br>Email Address:<br>@<br>@<br>@ | Frank Sun<br>r310-sys-60<br>frank_g_sun@dell.com<br>Notify me of DR2000v appliance alerts.<br>Notify me of DR2000v software updates.<br>Notify me of DR2000v daily container status reports.<br>Don't show me this again. | (?)<br>(?)                               |              |
| *Disclaimer: Dell will not s                                  | are this information with any third party.                                                                                                    |                                          |              |
|                                                               |                                                                                                    |                                          | Skip Confirm |
| onvright @ 2011 - 2014                                        | Dell Inc. All rights reserved.                                                                                                    |                                          |              |

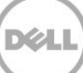

Une fois la licence correctement installée, la page **Mise à niveau de logiciel initiale** s'affiche pour que vous confirmiez que vous disposez des dernières mises à jour de logiciels disponibles.

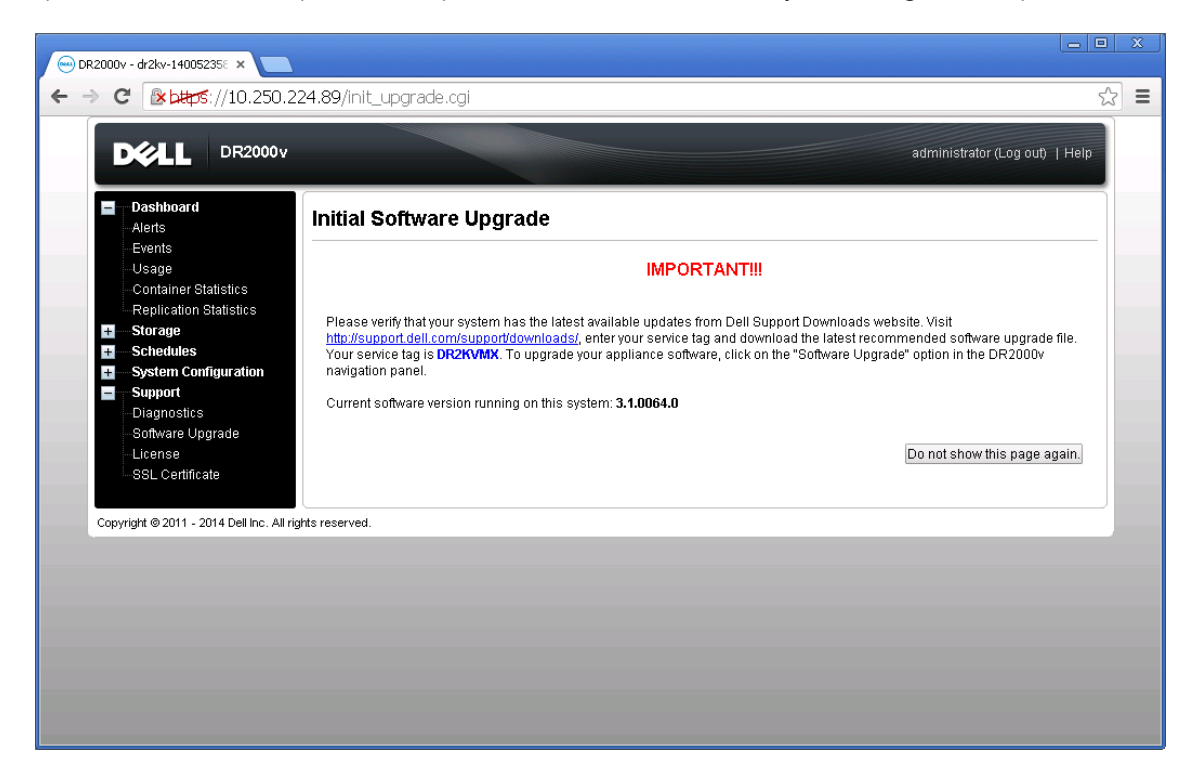

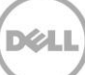

17. Pour vous inscrire sur un système DR Series physique, accédez à l'interface utilisateur graphique (GUI) DR2000v. Dans la page **Licence**, cliquez sur **Enregistrer**, puis saisissez les détails sur le système DR Series physique.

| DR2000v - dr2kv-14005235: ×     → C                                                                  | 89/licensevm.cgi                                                                                                    |     |
|----------------------------------------------------------------------------------------------------|----------------------------------------------------------------------------------------------------|-----|
|                                                                                                    | administrator (Log out)   H                                                                                                    | elp |
| Dashboard<br>Alerts                                                                                  | License Regist                                                                                                    | er  |
| Usage<br>Container Statistics                                                                        | Client Information                                                                                                    |     |
| Replication Statistics<br>Storage Schedules                                                          | This DR2000v has not registered with a DR4000/DR4100/DR6000 series appliance. Please click on 'Register' link above<br>to register.                                                                                                    |     |
| System Comiguration     Support     Diagnostics     Software Upgrade     License     SSL Certificate | License Status           Description:         DR2000v 30 day(s) Evaluation License           Entitlement ID:         iFilijZigiTZbaFMZh5Socz[_Frank_G_Sun           Status:         ENABLED           Statt Date:         Mon May 19 18:10:55 2014         End Date:         Wed Jun 18 18:10:55 2014           Exaluation:         YES         Is in Lice:         YES |     |
|                                                                                                    | Register                                                                                                    |     |
| Copyright @ 2011 - 2014 Dell Inc. All rights                                                         | " = required field.      IP Address or hostname of a DR license server.  IP Address/Hostname *; 10.250.241.31                                                                                                    |     |
|                                                                                                    | Administrator Name: administrator<br>Administrator Emait: frank_g_sun@dell.com<br>Company Name: Dell                                                                                                    |     |
|                                                                                                    | Comment testing                                                                                                    |     |
|                                                                                                    | Cancel Registration                                                                                                    |     |
|                                                                                                    |                                                                                                    |     |

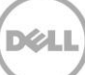

18. Si l'inscription réussit, dans l'interface GUI, le DR2000v enregistré s'affiche sous **Stockage > Clients > DR2000v**, comme indiqué dans l'exemple suivant.

| ─ DR4000 - swsys-10 ← → C' ▲                      | 8: Clients ×                                                                                     | 1/clients.cgi |                                     |          |                        |                   |              | 2) ×<br>22) ≡ |
|---------------------------------------------------|--------------------------------------------------------------------------------------------------|---------------|-------------------------------------|----------|------------------------|-------------------|--------------|---------------|
| D¢A                                               | DR4000                                                                                           |               |                                     |          | a                      | dministrator (Log | rout)   Help |               |
| swsys-10                                          | 8.ocarina.local 🔹                                                                                | Clients       |                                     |          | Update Client   Edit P | assword   Delet   |              |               |
| Dash<br>Alerts<br>Event<br>Healt<br>Usag<br>Conta | board<br>s<br>s<br>h<br>e<br>ainer Statistics                                                    | NFS CIFS RI   | 2<br>DA DR2000v<br>gistered: 1 of 1 |          |                        |                   |              |               |
| Repli                                             | cation Statistics                                                                                | Customer Name | VM Name                             | Capacity | Email                  | Service Tag       | Select       |               |
| E Stora                                           | ge                                                                                               | administrator | dr2kv-1400523585                    | 2 TB     | frank_g_sun@dell.com   | HKCV6S1-01        | 0            |               |
| Repli<br>Cliene                                   | cation<br>Is<br>dules<br>em Configuration<br>ort<br>orstics<br>:are Upgrade<br>se<br>Certificate |               |                                     |          |                        |                   |              |               |
| Copyright @ 2                                     | 2011 - 2014 Dell Inc. All rights                                                                 | s reserved.   |                                     |          |                        |                   |              |               |
|                                                   |                                                                                                  |               |                                     |          |                        |                   |              |               |

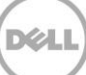

Le DR2000v est maintenant prêt à être utilisé (que vous choisissiez de mettre à niveau le micrologiciel ou non).

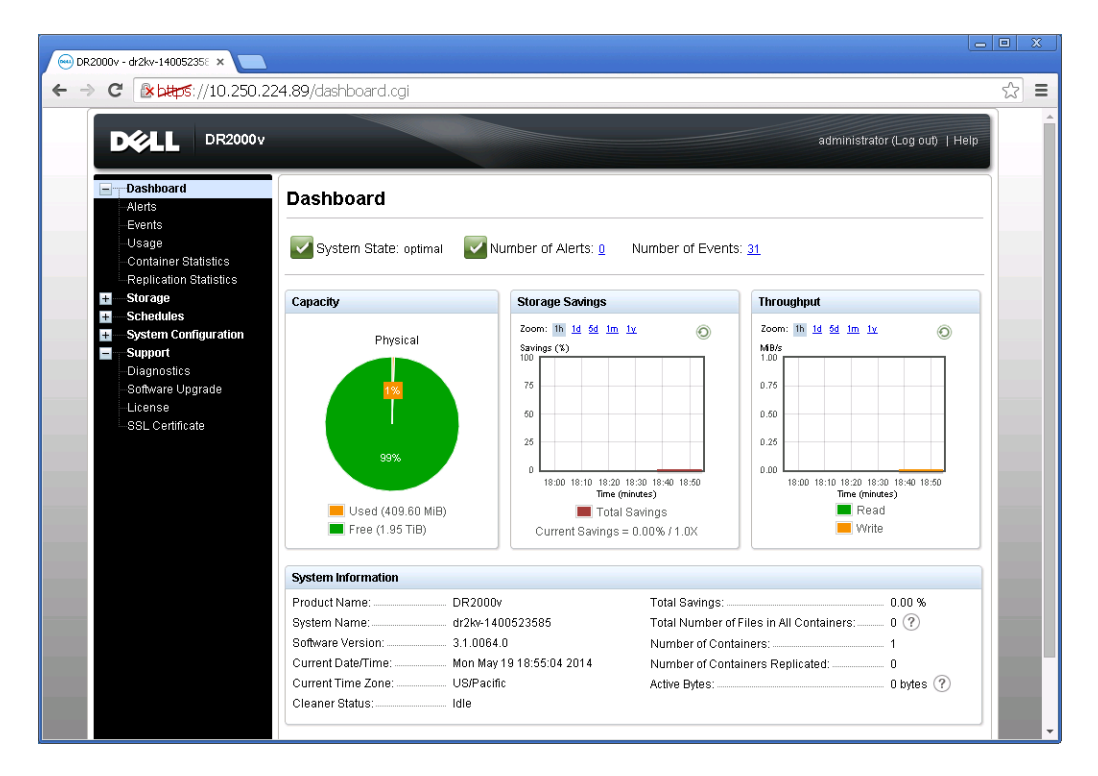

Pour configurer la solution de sauvegarde, consultez le livre blanc approprié pour le logiciel de sauvegarde que vous utilisez. Ces deux livres blancs, sont disponibles à l'adresse suivante : http://www.dell.com/support/home/us/en/04/product-support/product/powervault-dr2000v

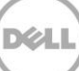

## 3 Déploiement sur un hôte Hyper-V distant

La procédure de déploiement du DR2000v sur un hôte Hyper-V distant est similaire au déploiement sur un hôte Hyper-V local comme décrit dans la section précédente. Les exceptions sont décrites dans les étapes suivantes.

À l'étape 6 de la section précédente, au lieu d'émettre le nom d'une machine virtuelle, vous devez appuyer sur <CTRL+C> pour accéder à une interface cmdlet PowerShell, puis suivez les étapes ci-dessous pour la déployer.

- 1. Suivez les étapes décrites dans la section précédente jusqu'à **l'étape 6** pour lancer une fenêtre **Windows PowerShell**.
- 2. Lorsque vous y êtes invité, dans la zone de texte **Nom**, appuyez sur **<CTRL+C>** pour quitter le script de commandes.

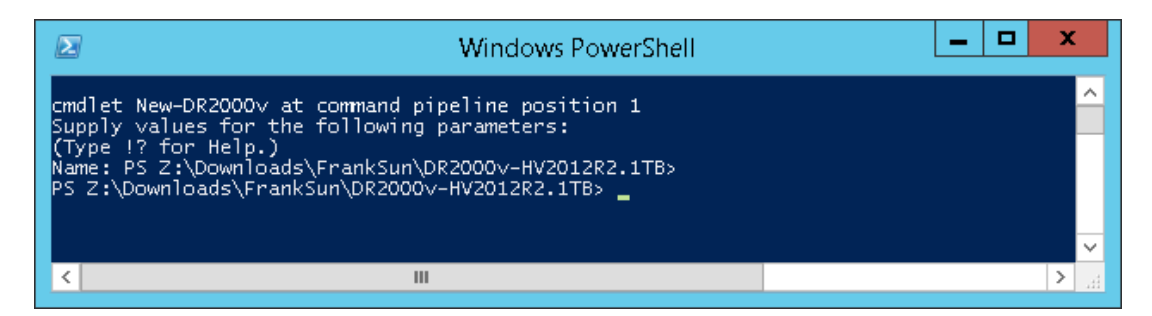

3. Pour obtenir les cmdlets disponibles, exécutez la commande suivante :

#### Get-Module -Name DELL-DR2000v

La version actuelle prend en charge les cmdlets suivantes. Reportez-vous à l'Annexe A pour obtenir plus d'informations sur chacune de ces cmdlets.

- New-DR2000v
- Remove-DR2000v
- Repair-DR2000v
- Stop-DR2000v

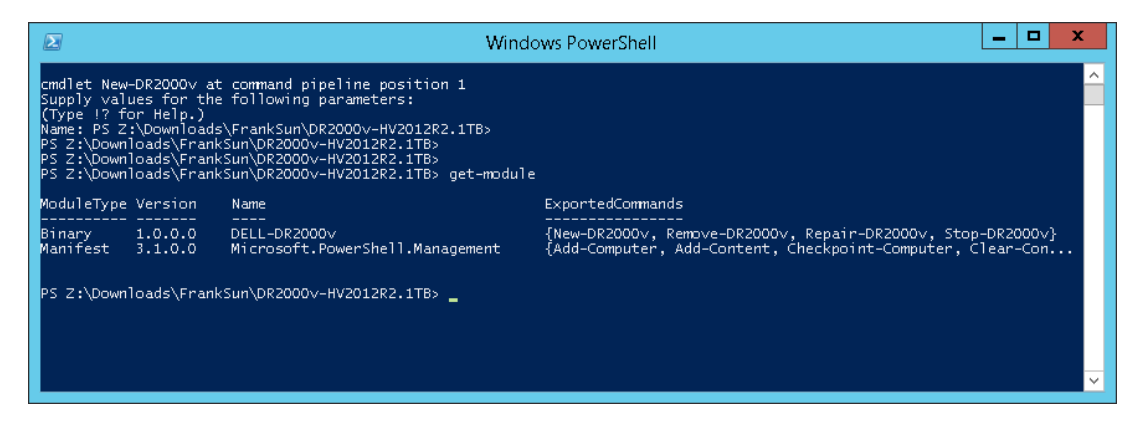

4. Exécutez la commande suivante pour déployer le DR2000v sur un hôte Hyper-V distant :

New-DR2000v -Name [Nom\_de\_DR2000v] -Image [Chemin\_image] -ComputerName [Hôte\_Hyper-V\_distant] -UserName [Utilisateur\_admin\_hôte\_Hyper-V] - Password [Motdepasse]

|                                                                                                    | Windows PowerShell                                                                                                    | -           |       | x        |
|----------------------------------------------------------------------------------------------------|----------------------------------------------------------------------------------------------------|-------------|-------|----------|
| cmdlet New-DR2000v at command pipeline position 1<br>Supply values for the following parameters:<br>(Type !? for Help.)<br>Name: PS 2:\Downloads\FrankSun\DR2000v-HV2012R2.1T<br>PS 2:\Downloads\FrankSun\DR2000v-HV2012R2.1TB><br>PS 2:\Downloads\FrankSun\DR2000v-HV2012R2.1TB><br>12R2.1TB\Images\DR2000v-HV2012R2.1TB.>TP<br>12R2.1TB\Images\DR2000v-HV2012R2.1TB.>TE<br>Starting Deployment of a DR2000v with Name DemoDR2<br>Creating a New DR2000v.<br>Processing DR2000v Image.<br>Success<br>Configuring the new DR2000v.<br>The DR2000v DemoDR2000v2 has been created success<br>PS Z:\Downloads\FrankSun\DR2000v-HV2012R2.1TB> | B><br>-DR2000∨ -Name DemoDR2000∨2 -Image "Z:\Downloads\FrankSun\D<br>rName R710-R3R14U12-W -UserName ocarina\frank_g_sun -Passwc<br>000∨2<br>ful<br>ful<br>ful<br>ful<br>ully | R200<br>ord | 00v−H | ×20<br>× |
|                                                                                                    |                                                                                                    |             |       |          |

5. Passez à **l'étape 7** de la section précédente afin de terminer le déploiement et la configuration.

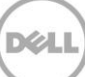

## 4 Configuration du nettoyage du système DR Series

Il est recommandé d'exécuter les opérations planifiées de récupération d'espace disque en tant que méthode permettant de récupérer de l'espace disque dans les conteneurs système dans lesquels des fichiers ont été supprimés suite au fonctionnement normal ou aux politiques de rétention de fichiers.

Le nettoyage est exécuté pendant les périodes d'inactivité. Si le flux de travail ne dispose pas d'un temps d'inactivité suffisant sur une base quotidienne, vous devez prendre en compte la planification de la tâche de nettoyage pour l'obliger à s'exécuter pendant une heure planifiée.

Si nécessaire, vous pouvez effectuer la procédure indiquée dans l'exemple de capture d'écran suivant pour obliger la tâche de nettoyage à s'exécuter. Une fois que toutes les tâches de sauvegarde sont définis, le nettoyage du système DR Series peut être planifié. Le nettoyage du système DR Series doit s'exécuter au moins six heures par semaine lorsque les sauvegardes ne sont pas en cours, généralement après la fin d'une opération de sauvegarde.

| - Alerts                                                                                                    | Cleaner Scheo                                    | lule                                                                       | Schedule ( | Cleaner   | Edit Sch |
|----------------------------------------------------------------------------------------------------|--------------------------------------------------|----------------------------------------------------------------------------|------------|-----------|----------|
| -Events<br>Health<br>Usage<br>Statistics: Container                                                                                                    | System time zone: US/P<br>Note: When no schedule | 'acific, Fri Jul 5 05:00:41 2013<br>e is set, the cleaner will run as need | led.       |           |          |
| Statistics: Replication                                                                                                    | Day                                              | Start Time                                                                 |            | Stop Time |          |
| Storage                                                                                                    | Sun                                              |                                                                            |            | -         |          |
| Containers                                                                                                    | Mon                                              |                                                                            |            | -         |          |
| Replication                                                                                                    | Tue                                              |                                                                            |            |           |          |
| Compression Level                                                                                                    | Wed                                              |                                                                            |            |           |          |
| Schedules                                                                                                    | Thu                                              | -                                                                          |            |           |          |
| -Replication Schedule                                                                                                    | Fri                                              |                                                                            |            |           |          |
| Cleaner Schedule                                                                                                    | Sat                                              | -                                                                          |            |           |          |
| System Configuration Networking Active Directory Local Workgroup Users Email Alerts Admin Contact Info Password Email Relay Host Date and Time Support Diagnostics Software Upgrade License |                                                  |                                                                            |            |           |          |

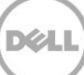

# Surveillance de déduplication, compression et performances

5

Une fois les tâches de sauvegarde terminées, le système DR Series effectue le suivi de la capacité, les économies de stockage et le débit sur le tableau de bord du système DR Series. Ces informations peuvent être utiles pour comprendre les avantages du système DR Series.

**REMARQUE :** les taux de déduplication augmentent au fil du temps. Il n'est pas rare d'atteindre une réduction de 2 à 4 x (de 25 à 50 % d'économies en total) sur la sauvegarde initiale. Au fur et à mesure que des tâches de sauvegarde complète se terminent, les taux augmentent. Les tâches de sauvegarde retenues pendant 12 semaines peuvent atteindre un taux de 15 x dans la plupart des cas.

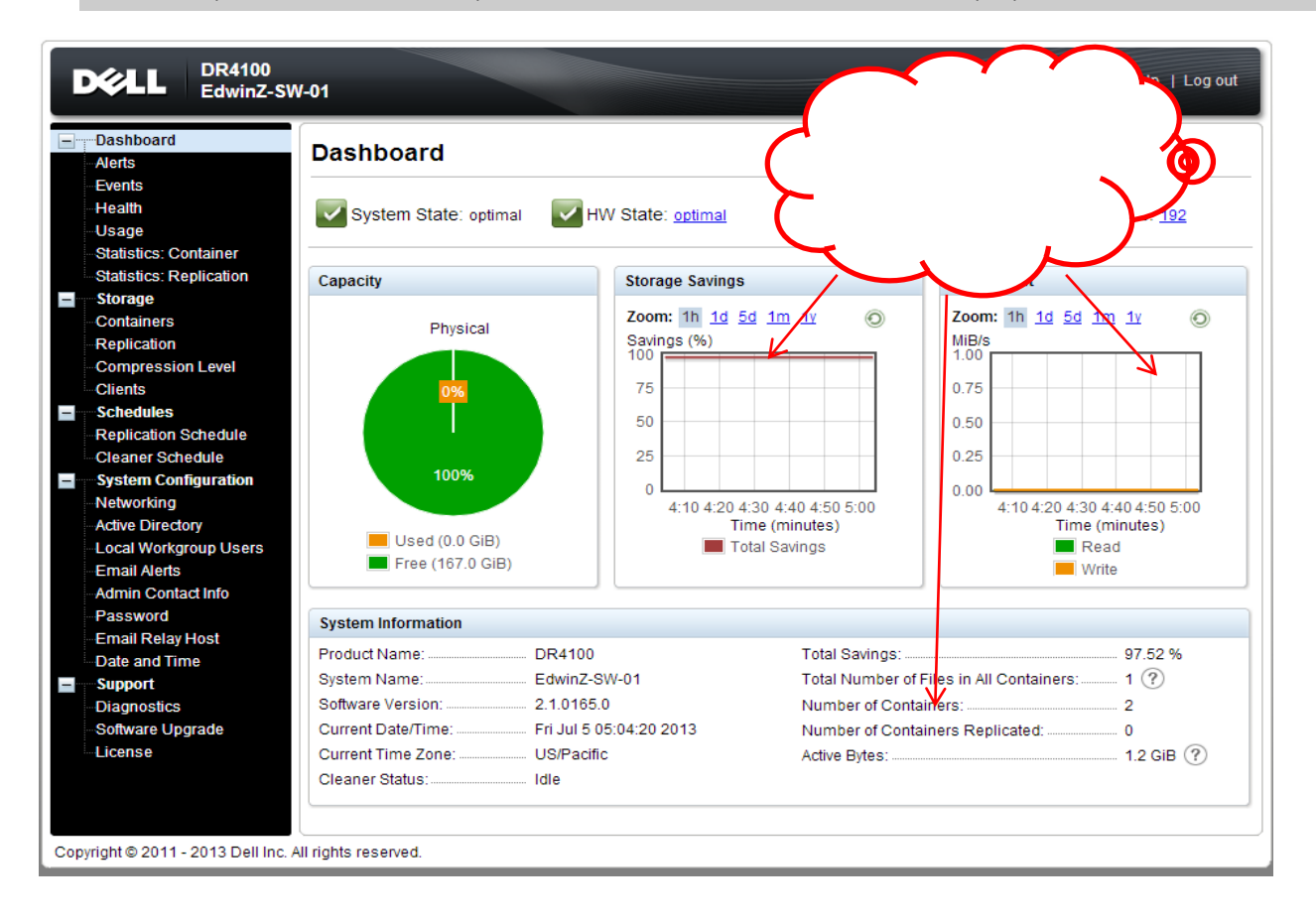

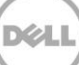

## A cmdlets prises en charge

Cette annexe décrit les cmdlets actuellement prises en charge pour le DR2000v pour Hyper-V. Ces cmdlets incluent :

- New-DR2000v
- Remove-DR2000v
- Repair-DR2000v
- Stop-DR2000v

Toutes ces cmdlets sont incluses dans les modules binaires : DELL-DR2000v.dll et DELL-DR2000v.psd1. Les fichiers .dll et .psd1 sont inclus dans le progiciel d'installation non compressé dans le dossier « bin ».

Reportez-vous aux sous-sections suivantes pour obtenir des informations sur la syntaxe de ces cmdlets.

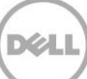

#### A.1 Cmdlet : New-DR2000v

Objectif :

Pour créer une nouvelle machine virtuelle DR2000v.

Syntaxe :

New-DR2000v -Name <DR2000v Name> -Image <absolute path to DR2000v Image zip> [-ComputerName <VMHost Name>] [-UserName <username> -Password <password>]

Paramètres :

- Nom : indiquez le nom DR2000v.
- Image : indiquez le chemin d'accès UNC du fichier de l'image de base DR2000v. Dans PowerShell, il fournit le chemin d'accès \$env:DR\_ImagePath. Par exemple :

New-DR2000v -Name DR2000v-New -Image \$env:DR ImagePath

- Nom d'ordinateur : indiquez le nom du serveur Hyper-V, le nom d'hôte ou le nom de domaine complet.
- Paramètre optionnel. S'il n'est pas indiqué, le nom de l'hôte local sera utilisé.
- Nom d'utilisateur : indiquez le nom d'utilisateur.
  - Paramètre optionnel. S'il n'est pas indiqué, la cmdlet s'exécute dans le contexte de l'utilisateur actuel.
- Mot de passe : indiquez le mot de passe.
  - Paramètre optionnel. S'il n'est pas indiqué, la cmdlet s'exécute dans le contexte de l'utilisateur actuel.

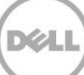

#### A.2 Cmdlet : Repair-DR2000v

#### Objectif :

Pour restaurer le système d'exploitation DR2000v vers le niveau de micrologiciel d'origine sans affecter les données dédupliquées stockées. (Cette opération est équivalente à l'utilisation du Gestionnaire de restauration sur un système DR Series.)

#### Syntaxe :

Repair-DR2000v -Name <DR2000v Name> -Image <absolute path to DR2000v Image zip> [-ComputerName <VMHost Name>] [-UserName <username> -Password <password>]

#### Paramètres :

- Nom : indiquez le nom DR2000v.
- Image : indiquez le chemin d'accès UNC du fichier de l'image de base DR2000v.
- Nom d'ordinateur : indiquez le nom du serveur Hyper-V, le nom d'hôte ou le nom de domaine complet.
- Paramètre optionnel. S'il n'est pas indiqué, le nom de l'hôte local sera utilisé.
- Nom d'utilisateur : indiquez le nom d'utilisateur.
  - Paramètre optionnel. S'il n'est pas indiqué, la cmdlet s'exécute dans le contexte de l'utilisateur actuel.
  - Mot de passe : indiquez le mot de passe.
    - Paramètre optionnel. S'il n'est pas indiqué, la cmdlet s'exécute dans le contexte de l'utilisateur actuel.

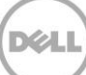

### A.3 Cmdlet : Remove-DR2000v

Objectif :

Pour supprimer la machine virtuelle DR2000v.

Syntaxe :

```
Remove-DR2000v -Name <DR2000v Name> [-ComputerName <VMHost Name>] [-UserName <username> -Password <password>]
```

Paramètres :

- Nom : indiquez le nom DR2000v.
- Nom d'ordinateur : indiquez le nom du serveur Hyper-V, le nom d'hôte ou le nom de domaine complet.
- Paramètre optionnel. S'il n'est pas indiqué, le nom de l'hôte local sera utilisé.
- Nom d'utilisateur : indiquez le nom d'utilisateur.
  - Paramètre optionnel. S'il n'est pas indiqué, la cmdlet s'exécute dans le contexte de l'utilisateur actuel.
- Mot de passe : indiquez le mot de passe.
  - Paramètre optionnel. S'il n'est pas indiqué, la cmdlet s'exécute dans le contexte de l'utilisateur actuel.

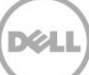

### A.4 Cmdlet : Stop-DR2000v

Objectif :

Pour arrêter la machine virtuelle correctement.

Syntaxe :

Stop-DR2000v -Name <DR2000v Name> [-ComputerName <VMHost Name>] [-UserName
<username> -Password <password>]

Paramètres :

- Nom : indiquez le nom DR2000v.
- Nom d'ordinateur : indiquez le nom du serveur Hyper-V, le nom d'hôte ou le nom de domaine complet.
- Paramètre optionnel. S'il n'est pas indiqué, le nom de l'hôte local sera utilisé.
- Nom d'utilisateur : indiquez le nom d'utilisateur.
  - Paramètre optionnel. S'il n'est pas indiqué, la cmdlet s'exécute dans le contexte de l'utilisateur actuel.
- Mot de passe : indiquez le mot de passe.
  - Paramètre optionnel. S'il n'est pas indiqué, la cmdlet s'exécute dans le contexte de l'utilisateur actuel.

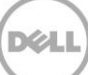